# Set-up or Modify your Federal W-4 Form

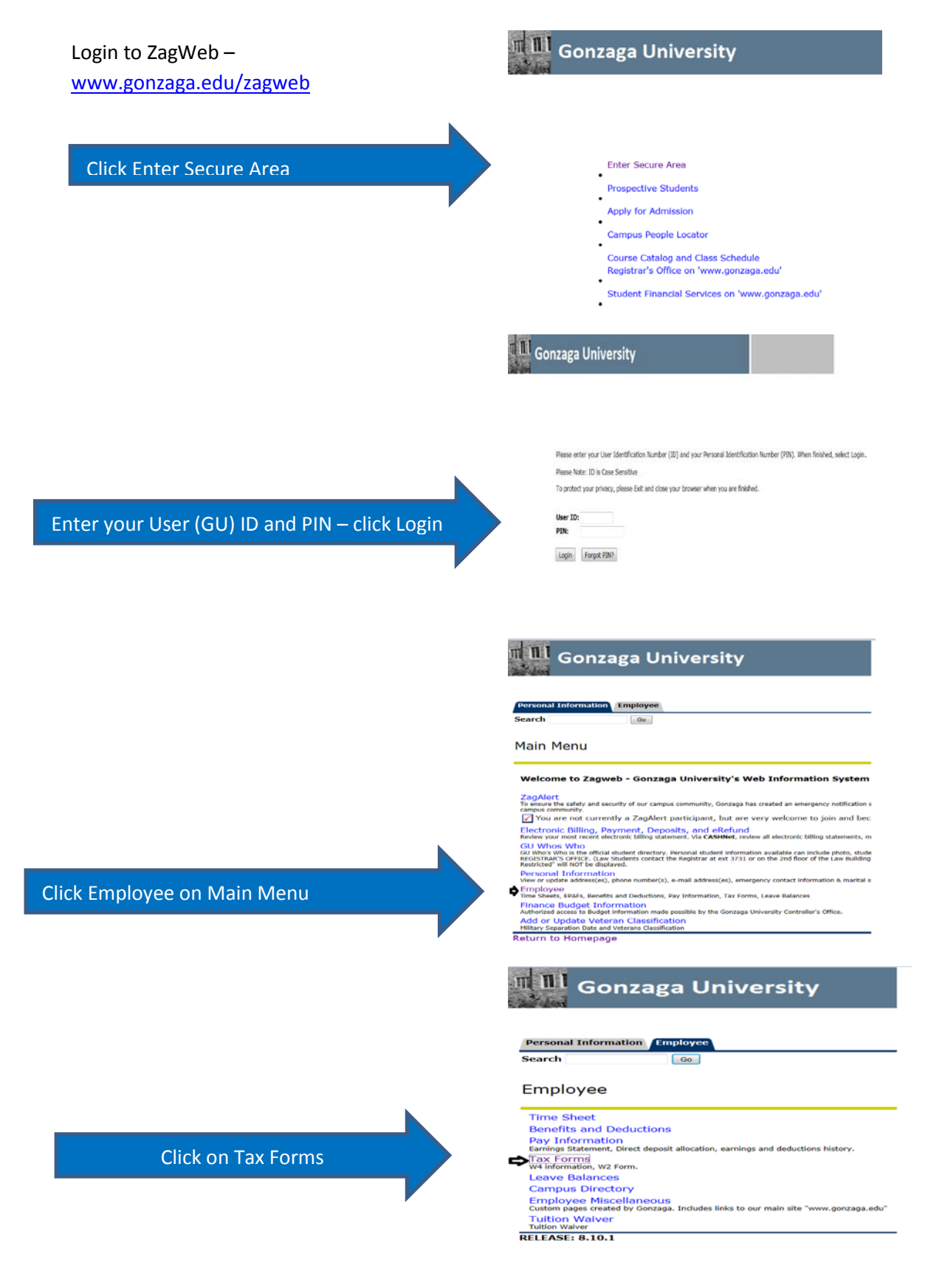

📕 Gonzaga University **Personal Information** Emplo Search Go Tax Forms W-4 Employee's Withholding Allowance Certificate Click on W-4 Employee's Withholding Allowance Electronic W-2 Consent RELEASE: 8.10.1 🛄 Gonzaga University Your current withholding election nal Informa information will appear W-4 Employee's Withholding Allowance Certificate Federal Income Tax As of Date: 06-AUG-2014 Name: Address: Last Name differs from SSN card: No Deduction Status: Act Start Date: 24-Active 24-MAR-2014 End Date: End Date: Filing Status: Number of Allowances: Additional Withholding Req: Married Select Update to make changes 00 Print Personal Information (Emp Back SITE MAP HELP EXIT Search Go Update W-4 Access HELP for required information on completing the W-4 and then select Certify Changes. You will be required to certify your changes on the next page. Select Delete, if available, to remove the record. If the Deduction Status is set to Exempt and you are required to enter a value in either the Number of Allowances or Additional Withholding, enter 0. If you are not required to enter a value, leave blank. - indicates a required field. If you need additional information on how to complete your W-4, see the IRS website - http://www.irs.gov/pub/irs-pdf/fw4.pdf Federal Income Tax

**Deduction Effective as of:** 01-AUG-2014 If your last name differs from that shown on your Social Security Card, check here. Note: You must contact Social Security Administrator for a replacement card. Effective Date of Change MM/DD/YYYY:\* Note: Effective Date must be after 31-JUL-2014 the date you were last paid. 08/01/2014 Deduction Status: Active I claim exemption from withholding for the tax year specified, and I certify that I meet both of the following \* Last year I had a right to a refund of all federal income tax withheld because I had no tax liability and \* This year I expect a refund of all federal income tax withheld because I expect to have no tax liability. If you meet both conditions, select "Exempt" in Deduction Status field. Filing Status: Married • Number of Allowances 99 : **Complete Required Fields** Additional Withholding Req 999999.99 : then Certify Changes Note: Additional amount, if any, you want w Certify Changes Restore Original Values

Enter your ZagWeb PIN as your digital signature

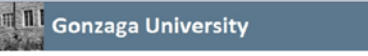

#### Personal Information Imploy Search

#### W-4 Certification

Enter your PIN and select Submit if you agree with the statement below. Otherwise, select a link and your W-4 changes will not be submitted

Under penalties of perjury, I declare that I have examined this certificate and to the best of my knowledge and belief, it is true, correct, and complete.

RELEASE: 8.4.1.2

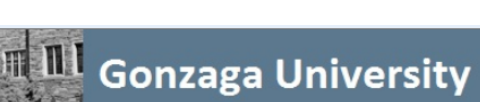

#### Personal Information Employee

You will see the confirmation page when complete

### Search Go

## W-4 Update Confirmation

The updates you requested were successfully processed.

If you would like to see a copy of your W-4, select **Print** from the current W-4 election page

If you would like to see a history of W-4 elections, Select **History** on the bottom of the page

## Gonzaga University

Personal Information Employee

Search Go

#### W-4 Employee's Withholding Allowance Certificate

| <i>Federal Income Tax</i><br>As of Date:<br>Name:<br>Address: | 06-AUG-2014                         |                        |
|---------------------------------------------------------------|-------------------------------------|------------------------|
| Last Name differs from SSN ca                                 | rd: No                              |                        |
| Deduction Status:                                             | Active                              |                        |
| Start Date:                                                   | 24-MAR-2014                         |                        |
| End Date:                                                     |                                     |                        |
| Filing Status:                                                | Married                             |                        |
| Number of Allowances:                                         | 3                                   |                        |
| Additional Withholding Reg:                                   | .00                                 |                        |
| Note: Additional amount, if any,                              | you want withheld from each paychec | k.<br>History   Update |

Click the Employee tab to return to the Main Menu

Click on Exit to sign out of ZagWeb

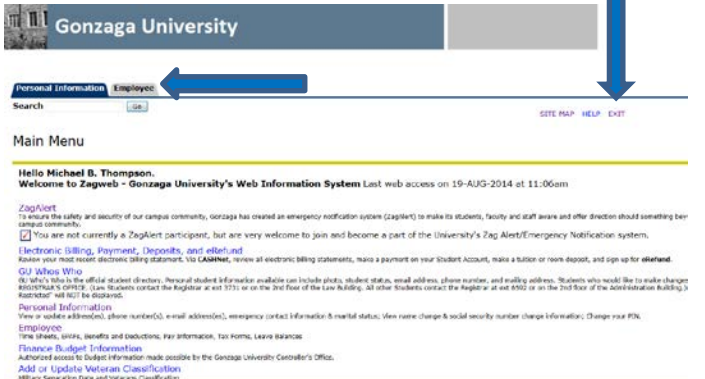

Return to Homepage